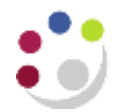

## Posting a Credit or Refund to a Grant

**NB**: Although this process can also be followed when processing a **refund** to a Grant, please ensure you first read the information in the box at end of document, **Posting a refund to a grant**.

- 1. Navigate to the **Expenditure Batches** window, using **Expenditures > Enter Actuals**
- 2. Enter a unique batch name to identify the batch.

Batch Name Format: Department Code/User Initials/Date/Ref E.g. ZZ/RAD/12/01/18/01

3. Click in the **Ending Date** field and select today's date from the calendar. The date will automatically default to the following Sunday.

If the credit/refund needs to be entered within the current month, and the following Sunday falls within the next month, the batch should be entered with a date from the previous week.

- 4. The class will default in as **Miscellaneous Transaction**.
- Click in the Description field, and change Miscellaneous Transaction to a description of your choice – ensure that reference is made to this being a credit or refund.

| Expenditure Batches |                                                     | - II X |
|---------------------|-----------------------------------------------------|--------|
|                     |                                                     |        |
| Operating Unit      | Cambridge University                                |        |
| Batch               | ZZ/CR/12/12/18/05 Status Working                    |        |
| Ending Date         | 16-DEC-2018 Created                                 |        |
| Class               | Miscellaneous Transaction Sy ROGERSON, Ms Christine |        |
| Description         | Crediting ZZAG/123 IntSales Date 12-DEC-2018        |        |
| Transaction Source  |                                                     |        |
|                     | All Negative Transactions Entered As Unmatched      |        |
|                     | Reverse Expenditures In a Future Period             |        |
| - Amounts -         |                                                     |        |
|                     | Control Running Difference                          |        |
| Totals              | 152.5 - = 152.5                                     |        |
| Count               | 1 - = 1                                             |        |
|                     |                                                     |        |
| Rework Submit       | Reverse Copy From Expenditures                      |        |

6. Tick the **All negative transactions entered as unmatched** box on the header.

| Operating Unit     | Cambridge Universi       | ity          |         | ~~~~~~~     | *~~~~ | \***^~~~~**\*~~ <u>*</u> ~~~* |
|--------------------|--------------------------|--------------|---------|-------------|-------|-------------------------------|
| Batch              | ZZ/RAD/12/12/18/0        | 5            |         | Status      | Wor   | king                          |
| Ending Date        | 16-DEC-2018              |              |         | - Created - |       |                               |
| Class              | Miscellaneous Tra        | nsaction     | -       |             | Ву    | ROGERSON, Ms Christine        |
| Description        | Crediting ZZAG/123       | 3 IntSales   |         | D           | ate   | 12-DEC-2018                   |
| Transaction Source |                          |              |         |             |       |                               |
| {                  | All <u>N</u> egative Tra | ansactions   | Entered | As Unmatc   | hed   |                               |
|                    | Reverse Expend           | litures In a | Future  | Period      |       |                               |

Do **not** tick the **Reverse Expenditures In a Future Period** box on the header. This is designed for posting accrual journals.

- 7. **Save** the batch header and select the **Expenditures** button. Follow steps to enter the expenditure line:
  - a) In the top part of the screen enter the Organisation code that is receiving the credit/refund, i.e. project owning organisation.
  - b) Tab through the **Expenditure Ending Date**, which will populate from the batch header.
  - c) Click in the **Expenditure item date** field. The date from the header will default. This can be changed if required.
  - d) Enter the Project Number, Task Number, Award Number, Expnd. Type.
- 8. In the **Quantity** field enter the amount as a **NEGATIVE** value.
- 9. Ensure an appropriate comment is entered it is essential to have a clear audit trail.

|                                  |                                                              |                                  |                            |                                |                                                            |                         | _  |              |
|----------------------------------|--------------------------------------------------------------|----------------------------------|----------------------------|--------------------------------|------------------------------------------------------------|-------------------------|----|--------------|
| Employ                           | ee Name 🛛 Er                                                 | nployee Numbe                    | Organization               | Expnd Ending Da                | te Control Total                                           | Running Total           | [] |              |
|                                  |                                                              |                                  | ZZ_Ecology                 | 02-FEB-2014                    |                                                            | -10.65                  |    |              |
|                                  |                                                              |                                  |                            |                                |                                                            |                         |    |              |
|                                  |                                                              |                                  |                            |                                |                                                            |                         |    | Ŧ            |
| [ <b>4</b> ]                     |                                                              |                                  |                            |                                |                                                            |                         |    |              |
|                                  |                                                              |                                  |                            |                                |                                                            |                         | •  |              |
| Expendi<br>BATC                  | Batch Con<br>i <b>ture Items</b> —<br>H                      | trol Total 10.6                  | 5                          |                                | Batch Running                                              | Total -10.65            | •  |              |
| Expendi<br>BATC<br>m Date        | Batch Con<br>i <b>ture Items</b><br>H<br>Project Numb        | trol Total 10.6:<br>r Task Numbe | 5 Award Number             | Expnd Type                     | Batch Running<br>JOM Quantity                              | ) Total -10.65          |    |              |
| Expendi<br>BATC<br>m Date<br>014 | Batch Cor.<br>iture Items<br>H<br>Project Numb<br>ZZA G/123  | trol Total 10.6<br>r Task Numbr  | 5 Award Number<br>RG12345  | Expnd Type U                   | Batch Running<br>JOM Quantity<br>Pounc <mark>-10.65</mark> | Total -10.65<br>Comment | •  | ]<br>]<br>]  |
| Expendi<br>BATC<br>m Date        | Batch Cor<br>iture Items —<br>H<br>Project Numb<br>ZZA G/123 | trol Total 10.6<br>er Task Numbo | 5 Award Number<br>RG 12345 | Expnd Type (<br>Other Costs/Mi | Batch Running<br>JOM Quantity<br>Pounc <mark>-10.65</mark> | Comment                 | •  | )<br>]<br>]@ |

- 10. Remember to complete the Descriptive **Flexfield** (the box at the end of the line with no name) with the GL information.
- 11. Save and close form.
- 12. Complete the journal by submitting and releasing.

## Posting a refund to a grant

Departments must not transfer funds into a research grant or directly code income from a sponsor to a grant code. Collecting monies due from sponsors is undertaken by the Central Research and Accounting team (Finance Division).

However, there may be occasions when a miscellaneous receipt needs to be coded to a grant, e.g. if a supplier is overpaid and they reimburse via a cheque rather than a credit note, or if an expenses advance is raised which is not required resulting in a refund.

It is not possible to code a miscellaneous receipt directly to a grant in the Accounts Receivable module, so in this case, departments must post the receipt to a GL code and then journal it back to the grant, following the process detailed above